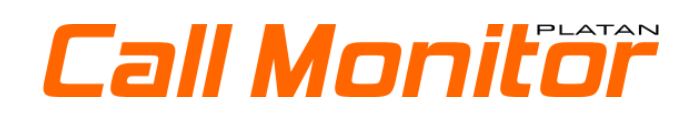

Instrukcja instalacji i konfiguracji

ver. 1.00.04

PBX Server Libra, PBX Server Libra STD, IP PBX Server Proxima oraz programy komputerowe PLATAN Call Monitor®, PLATAN LibraWeb®, PLATAN ProximaWeb®, PLATAN LibraPC®, PLATAN CTI® są produktami firmy: PLATAN sp. z o.o. sp. k. 81-855 Sopot, ul. Platanowa 2 tel. (+48) 58 555 88 00, fax (+48) 58 555 88 01 platan@platan.pl, www.platan.pl

Wszelkie prawa zastrzeżone.

Wersja instrukcji: 1.00.04 Wersja oprogramowania: 1.02.xx Data wydania: 19.07.2021

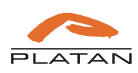

# Spis treści

| 1.   | Wstep  | )                                             | 5  |
|------|--------|-----------------------------------------------|----|
| 1.1. | Prze   | eznaczenie oprogramowania Platan Call Monitor | 5  |
| 1.2. | Wyr    | magania sprzętowe                             | 5  |
| 1.3. | Um     | owa licencyjna                                | 5  |
| 1.4. | Sch    | emat organizacyjny oprogramowania             | 6  |
| 1.5. | Inst   | alacja oprogramowania Platan Call Monitor     | 7  |
| 2.   | Konfig | juracja oprogramowania Platan Call Monitor    | 7  |
| 2.1. | Wy۱    | <i>w</i> ołanie okna programu                 | 7  |
| 2.2. | Pan    | el administratora                             | 8  |
| 2.   | 2.1.   | Status                                        | 8  |
| 2.   | 2.2.   | Konfiguracja serwera                          | 9  |
| 2.   | 2.3.   | Wczytanie licencji                            | 11 |
| 2.   | 2.4.   | Użytkownicy                                   | 11 |
| 2.   | 2.5.   | Tworzenie Agentów                             | 12 |
| 2.   | 2.6.   | Tworzenie Managerów                           | 13 |
| 2.   | 2.7.   | Resetowanie hasła i usuwanie użytkowników     | 14 |
| 2.   | 2.8.   | Statusy użytkowników                          | 14 |
| 2.   | 2.9.   | Kontakty                                      | 14 |
| 2.   | 2.10.  | Opcje                                         | 15 |
|      |        |                                               |    |

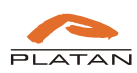

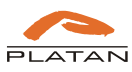

# 1. Wstęp

## 1.1. Przeznaczenie oprogramowania Platan Call Monitor

Oprogramowanie Platan Call Monitor jest przeznaczone dla użytkowników (agentów) odbierających połączenia w grupie oraz osób nadzorujących ich pracę (managerów). Pozwala na szybką informację dotyczącą statystyk odbieranych połączeń przez agentów, a agentom pozwala na informację, ile połączeń zostało obsłużonych, a ile pozostało do obsłużenia.

Składa się z Serwera Platan Call Monitor oraz trzech typów licencji:

- Agent konto użytkownika systemu PBX monitorujące pracę wszystkich grup, do których użytkownik należy.
- **Manager** konto umożliwiające tworzenie statystyk oraz raportów z realizacji odbierania połączeń przez agentów w wybranych grupach. Statystyki i raporty mogą być tworzone dla grupy oraz agenta. Konto umożliwia tworzenie raportów i zapisywanie do pliku xls.
- **Tablica** konto umożliwiające wyświetlenie ogólnych statystyk dla jednej grupy agentów i zaprezentowanie jej na monitorze umieszczonym w miejscu dostępnym dla wszystkich agentów.

# 1.2. Wymagania sprzętowe

Serwer Platan Call Monitor powinien zostać zainstalowany na komputerze lub laptopie spełniającym następujące minimalne wymagania:

- procesor dwurdzeniowy min. 2 x 1,6 GHz,
- pamięć operacyjna 4GB,
- wolna przestrzeń na HDD 1 GB,
- LAN 10/100/1000,
- system operacyjny: Windows 10 lub nowszy albo Linux TYLKO Serwer Aplikacji Platan,
- przeglądarka internetowa Mozilla Firefox, Chrome
- opcjonalnie darmowy dodatek do przeglądarek Platan Click2Call, aby łatwiej oddzwaniać na nieodebrane połączenia.

Oprogramowanie Platan Call Monitor współpracuje z IP PBX Server Proxima, Proxima plus lub PBX Server Libra (od ver. 2.18.17),

- pakiet licencji Platan Call Monitor (licencje na serwer, 1 Managera i 2 lub 10 Agentów),
- opcjonalnie licencje na dodatkowe stanowiska Managera i/lub Agenta.

Konfiguracja systemu i dostęp użytkowników do oprogramowania odbywają się przez przeglądarkę internetową (zalecany Firefox ver. 75 lub nowszy oraz Chrome ver. 81 lub nowszy).

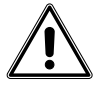

Uwaga, zaleca się stosowanie Serwera Aplikacji Platan jako osobnej stacji roboczej dla serwera Platan Call Monitor.

# 1.3. Umowa licencyjna

Niniejszy dokument, zwany dalej LICENCJĄ, zawiera postanowienia dotyczące warunków użytkowania instalowanego oprogramowania. Kontynuowanie instalacji oznacza akceptację jej warunków.

PLATAN sp. z o.o. sp. k. oświadcza, że jest właścicielem pakietu oprogramowania PLATAN® Call Monitor(zwanego dalej PROGRAMEM), w tym majątkowych praw autorskich do PROGRAMU. PLATAN sp. z o.o. sp. k. przekazuje odpłatnie kopię PROGRAMU osobie/firmie/instytucji, zwanej dalej UŻYTKOWNIKIEM, który ma prawo do korzystania z PROGRAMU z zachowaniem poniższych zasad:

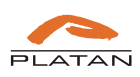

- 1. UŻYTKOWNIK nabywa wraz z zakupem prawa do korzystania z PROGRAMU zgodnie z jego przeznaczeniem, tj. do obsługi rozmów odbieranych przez grupy użytkowników w PBX Serverze Libra i IP PBX Serverze Proxima, oraz liczbą i rodzajem wykupionych licencji. Licencja na PROGRAM jest przypisana do konkretnego numeru sterownika PBX Servera Libra/Proxima (zwanego dalej PRODUKTEM) oraz komputera UŻYTKOWNIKA, na którym zostanie zainstalowany PROGRAM. PROGRAM jest przekazywany wraz z dokumentem Potwierdzenie Licencji.
- 2. PROGRAM jest przekazywany UŻYTKOWNIKOWI do jego wyłącznego użytku. Dzierżawa lub najem PROGRAMU, dokumentacji lub ich kopii osobom trzecim są niedozwolone. Przekazywanie praw użytkowania PROGRAMU jest dopuszczalne tylko przy jednoczesnym przekazaniu niniejszej licencji i jej akceptacji przez nowego UŻYTKOWNIKA, przekazaniu wszystkich kopii PROGRAMU wraz z dokumentem Potwierdzenia Licencji oraz przekazaniu PRODUKTU, do którego PROGRAM jest przypisany. Przeniesienie praw do użytkowania PROGRAMU dotyczy również wszystkich nowszych wersji i uaktualnień.
- 3. UŻYTKOWNIK nie ma prawa do modyfikacji, zmiany struktury, deassemblowania PROGRAMU, zastosowania PROGRAMU lub jego części w innym oprogramowaniu.
- 4. Wszelkie publikacje wykorzystujące PROGRAM (lub jego elementy) wymagają zachowania praw autorskich i zgody firmy PLATAN.
- 5. PLATAN może dochodzić swoich roszczeń w przypadku naruszenia niniejszej licencji w zakresie i w sposób zgodny z polskim prawem.
- 6. PLATAN nie ponosi odpowiedzialności za ewentualne szkody, które mogłyby wystąpić na skutek stosowania PROGRAMU, w tym również za ewentualną utratę informacji lub straty stanowiące następstwo używania lub braku możliwości używania PROGRAMU.

W przypadku wątpliwości co do warunków użytkowania PROGRAMU UŻYTKOWNIK powinien zgłosić się do firmy PLATAN w celu uzyskania dodatkowych wyjaśnień.

## 1.4. Schemat organizacyjny oprogramowania

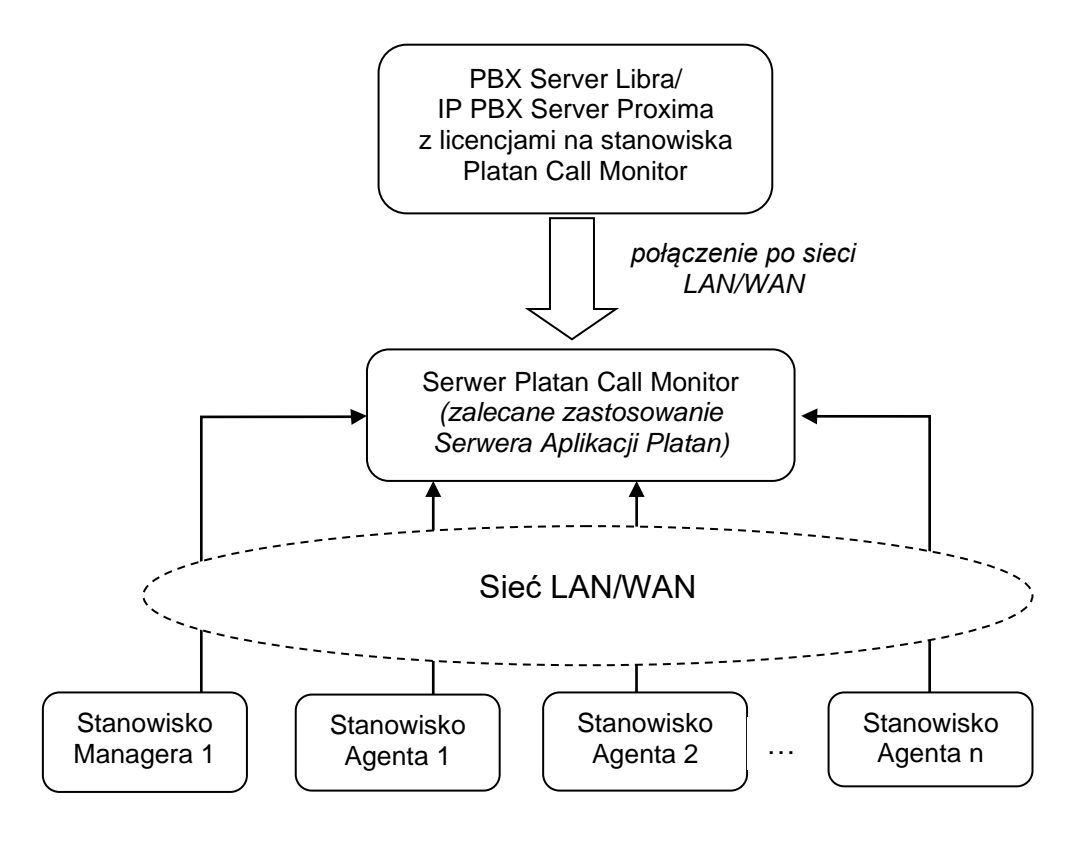

Rys.1 Schemat organizacyjny oprogramowania Platan Call Monitor.

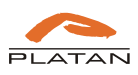

### 1.5. Instalacja oprogramowania Platan Call Monitor

Program instalujemy na dowolnym serwerze spełniającym wymagania opisane w rozdziale 1.2, który jest podłączony do lokalnej sieci komputerowej. Zalecamy, aby serwer z oprogramowaniem Platan Call Monitor był cały czas włączony i połączony z PBX Serverem Libra/Proxima.

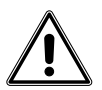

Zalecamy stosowanie Serwera Aplikacji Platan znajdującego się w ofercie firmy Platan.

Oprogramowanie Platan Call Monitor do obsługi statystyk połączeń przychodzących do Grup Wspólnego Wywołania (GWW) w PBX Serverze Libra/Poxima jest dostępne na naszej stronie internetowej <u>www.platan.pl</u> w dziale *Oferta/Oprogramowanie*. Aby je zainstalować, należy:

- $\Rightarrow$  Po pobraniu ze strony www uruchomić program instalacyjny *CM\_setup.exe*.
- $\Rightarrow$  Wybrać język instalacji:

| Język ins | talacji                                   | $\times$ |
|-----------|-------------------------------------------|----------|
| PLATAN    | Wybierz język używany podczas instalacji: |          |
|           | Polski                                    | $\sim$   |
|           | OK Anuluj                                 |          |

 $\Rightarrow$  Postępować zgodnie z instrukcjami w kreatorze instalacji.

# 2. Konfiguracja oprogramowania Platan Call Monitor

Przed przystąpieniem do konfiguracji oprogramowania Platan Call Monitor zalecamy ukończenie konfiguracji systemów IP PBX Servera Proxima, IP PBX Servera Proxima plus lub PBX Servera Libra. Pierwsze połączenie oprogramowania Platan Call Monitor z w pełni skonfigurowanym serwerem PBX ułatwi konfigurację oprogramowania przez pobranie informacji o stworzonych Grupach Wspólnego Wywołania (GWW) i przydzielonych do grup agentach.

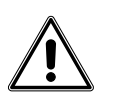

Do poprawnej pracy serwera Platan Call Monitor z serwerem telekomunikacyjnym Proxima lub Libra należy włączyć komunikację po protokole PCTI w serwerze Platan. W tym celu należy włączyć protokół PCTI i wszystkie komendy PCTI w menu Ustawienia wspólne  $\rightarrow$  CTI/CPR.

### 2.1. Wywołanie okna programu

Aby otworzyć okno programu, należy w przeglądarce internetowej Firefox lub Chrome w pasku adresu wpisać adres:

http://<adres komputera z zainstalowanym oprogramowaniem Platan Call Monitor>:8082

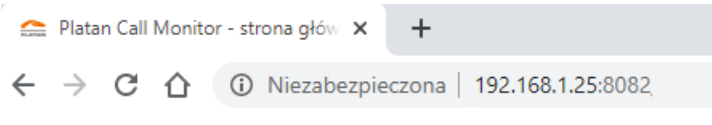

Rys. 2. Wpisywanie w przeglądarce adresu oprogramowania

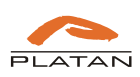

Po zatwierdzeniu pojawi się okno oprogramowania:

| **                     | 8                        |                     |
|------------------------|--------------------------|---------------------|
| Agent                  | Manager                  | Tablica             |
| Zaloguj się jako agent | Zaloguj się jako manager | Pokaż widok tablicy |
|                        |                          |                     |
|                        |                          |                     |

Rys. 3. Strona główna oprogramowania Platan Call Monitor

## 2.2. Panel administratora

W oknie oprogramowania Platan Call Monitor należy wybrać opcję Panel administratora:

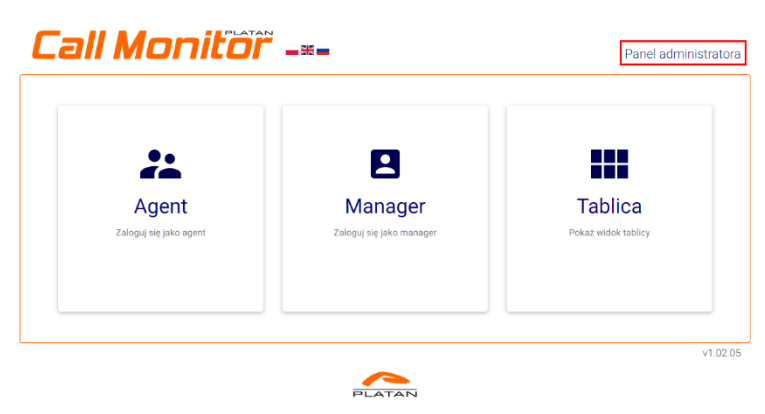

Rys. 4. Wejście w Panel administratora.

Domyślny login i hasło należy zmienić przy pierwszym logowaniu w menu Opcje.

Login: admin Hasło: admin

#### 2.2.1. Status

W oknie Status znajdują się informacje o:

- wersji oprogramowania Platan Call Monitor
- adresie MAC
- wersji oprogramowania serwera PBX połączonego z oprogramowaniem Platan Call Monitor
- numerze sterownika serwera PBX połączonego z oprogramowaniem Platan Call Monitor
- statusie połączenia
- właścicielu licencji (najczęściej informacja o modelu i numerze serwera PBX)
- liczbie licencji na konta Agentów
- liczbie licencji na konta Managerów
- liczbie licencji na konta Tablica
- terminie ważności licencji.

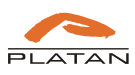

| tatı | s Użytkownicy Statusy użytkowników         | Kontakty | Konfiguracja serwera                        |  |
|------|--------------------------------------------|----------|---------------------------------------------|--|
| Sta  | tus                                        |          |                                             |  |
| #    | Monitorowanie                              |          | Status                                      |  |
| 1    | Oprogramowanie serwera Platan Call Monitor |          | 1.02.05 (OS: Microsoft Windows 10.0.17763 ) |  |
| 2    | Adres MAC                                  |          | 02:00:4C:4F:4F:50                           |  |
| 3    | Oprogramowanie serwera PBX                 |          | 2.12.00                                     |  |
| 4    | Numer seryjny sterownika serwera PBX       |          | 0007                                        |  |
| 5    | Połączenie z serwerem PBX                  |          | Połączono                                   |  |
| 6    | Właściciel licencji                        |          | Proxima 0007                                |  |
| 7    | Liczba licencji na konta agentów           |          | 10                                          |  |
| 8    | Liczba licencji na konta managerów         |          | 1                                           |  |
| 9    | Ważność licencji                           |          | Bez ograniczeń                              |  |

Rys. 5. Widok zakładki Status w Panelu administratora.

#### 2.2.2. Konfiguracja serwera

Oprogramowanie Platan Call Monitor komunikuje się z serwerem PBX na dwóch portach w sieci LAN: TCP – 5001 oraz HTTP – port ustawiany w serwerze PBX do komunikacji w meny *Administracja*  $\rightarrow$  *Sieć*. Domyślny port http: 80.

| Call Monitor -=- |                     |                      |           |                      |  |  |  |  |  |
|------------------|---------------------|----------------------|-----------|----------------------|--|--|--|--|--|
| Status           | Użytkownicy         | Statusy użytkowników | Kontakty  | Konfiguracja serwera |  |  |  |  |  |
| Ustav            | vienia połączen     | ia z PBX             |           |                      |  |  |  |  |  |
| Adres I          | Ρ                   | Port TCP             | Port HTTP |                      |  |  |  |  |  |
| 192.1            | 168.0.59            | 5001                 | 80        |                      |  |  |  |  |  |
| Hasło            | dostępu Call Monito | or                   |           |                      |  |  |  |  |  |
| 8888             | 8888                |                      |           |                      |  |  |  |  |  |

Rys. 6. Zakładka Konfiguracja serwera w Panelu administratora.

Do poprawnego połączenia oprogramowania Platan Call Monitor z serwerem PBX niezbędne jest wpisanie hasła autoryzującego połączenie. Hasło należy ustawić w serwerze PBX w menu: *Administracja → Zmiana hasła*. Domyślne hasło, które należy zmienić w serwerze PBX: 888888888.

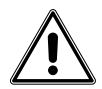

Jeśli z serwerem PBX Platan współpracuje oprogramowanie Platan CTI, należy w oprogramowaniu Serwer CTI włączyć działanie Socket TCP, a w oprogramowaniu Platan Call Monitor wprowadzić ustawienia do komunikacji z serwerem CTI.

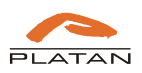

| 10.0.0 | 1090 | 0 Server CTI 2.12.05.00 0K NIE 0                                                             |  |
|--------|------|----------------------------------------------------------------------------------------------|--|
|        | B    | Konfiguracja X                                                                               |  |
|        | 1    |                                                                                              |  |
|        |      | Centrala Centrala - SMS Sieć intranetowa Baza danych RCP Kalendarze Inne Poczta głosowa      |  |
|        |      |                                                                                              |  |
|        |      | Adres rozgłoszeniowy Pott TCP Pott UDP                                                       |  |
|        |      | 10.20.30.235 1030 1080                                                                       |  |
|        |      | Adres rozgłoszeniowy sieci LAN ma najczęściej koncówkę 255, np. 192.168.1.255,<br>10.0.0.255 |  |
|        |      | 10.0.0.255                                                                                   |  |
|        |      | Ustawienia dla połączeń zewnetrznych                                                         |  |
|        |      | Alternatywny adres IP Alternatywny port TCP Bramka dla połączeń zewnętrznych                 |  |
|        |      | 0.0.0 1000                                                                                   |  |
|        |      |                                                                                              |  |
|        |      | Socket TCP dla współpracy centrali z innymi aplikacjami                                      |  |
|        |      | Udosteonii socket TCP do komunikacii z centrala dia innych aplikacii                         |  |
|        |      |                                                                                              |  |
|        |      | Numer portu: 1010 Maksymalna liczba połączeń: 2                                              |  |
|        |      |                                                                                              |  |
|        |      |                                                                                              |  |
|        |      |                                                                                              |  |
|        | -    |                                                                                              |  |
|        |      | Zatwierdz Anulu                                                                              |  |
|        |      |                                                                                              |  |

Rys. 7. Włączanie Socket TCP w Serwerze CTI.

W zakładce Konfiguracja serwera należy włączyć opcję Używaj serwera CTI i następnie wprowadzić:

- Adres IP adres komputera z zainstalowanym Serwerem CTI
- Port port TCP udostępniony w Socket TCP.

|                              | Użytkownicy           | Statusy użytkowników | Kontakty  | Konfiguracja serwera |  |
|------------------------------|-----------------------|----------------------|-----------|----------------------|--|
| Usta                         | wienia połączer       | nia z PBX            |           |                      |  |
| Adres                        | IP                    | Port TCP             | Port HTTP |                      |  |
| 192.                         | 168.0.59              | 5001                 | 80        |                      |  |
| Hasło                        | dostępu Call Monit    | tor                  |           |                      |  |
| 888                          | 38888                 |                      |           |                      |  |
| Adres                        | IP<br>168.1.25        | Port<br>110          |           |                      |  |
|                              | eranie numeru         |                      |           |                      |  |
| Wybi                         | ina prefiksu "+" na:  |                      |           |                      |  |
| Wybi<br>Zamia                |                       |                      |           |                      |  |
| Wybi<br>Zamia                |                       |                      |           |                      |  |
| Wybi<br>Zamia<br>00<br>Dostę | p do linii miejskiej: |                      |           |                      |  |

Rys. 8. Włączanie Używaj serwera CTI w zakładce Konfiguracja serwera.

Dodatkowo w oprogramowaniu Platan Call Monitor należy ustawić, na jaki prefiks ma zostać zamieniony symbol "+", który operatorzy przesyłają w prezentacji CLIP. Wprowadzenie poprawnej wartości pozwoli na łatwe oddzwanianie na połączenia z wykorzystaniem wtyczki do przeglądarek Firefox oraz Chrome *Platan Click2Call*.

Dodatkowo należy wprowadzić kod dostępu do głównej wiązki linii miejskiej w serwerach Platan PBX – domyślnie "0".

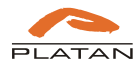

| us Użytkownic          | y Statusy użytkowników | Kontakty  | Konfiguracja serwera |  |
|------------------------|------------------------|-----------|----------------------|--|
| stawienia połąc:       | zenia z PBX            |           |                      |  |
| dres IP                | Port TCP               | Port HTTP |                      |  |
| 192.168.0.59           | 5001                   | 80        |                      |  |
| asło dostępu Call Mo   | pnitor                 |           |                      |  |
| 88888888               |                        |           |                      |  |
|                        |                        |           |                      |  |
| żywaj serwera CTI      |                        |           |                      |  |
| dres IP                | Port                   |           |                      |  |
| 192.168.1.25           | 110                    |           |                      |  |
|                        |                        |           |                      |  |
| /ybieranie nume        | 'U                     |           |                      |  |
| amiana prefiksu "+" r  | a:                     |           |                      |  |
| 00                     |                        |           |                      |  |
| ostęp do linii miejski | ej:                    |           |                      |  |
| 0                      |                        |           |                      |  |

Rys. 9. Ustawienia dotyczące wybierania numerów w zakładce Konfiguracja serwera.

W oknie *Konfiguracja serwera* dostępna jest jeszcze opcja *Książka Platan Contacts*, która zostanie opisana w instrukcji po uruchomieniu w kolejnych wersjach serwerów Platan PBX.

#### 2.2.3. Wczytanie licencji

Po połączeniu serwera Platan PBX z oprogramowaniem Call Monitor należy wczytać wygenerowany plik z licencją na odpowiednią liczbę Agentów i Managerów.

Otrzymany plik należy wczytać w menu: Opcje → Wczytanie licencji. Następnie należy wskazać plik z licencją i go otworzyć.

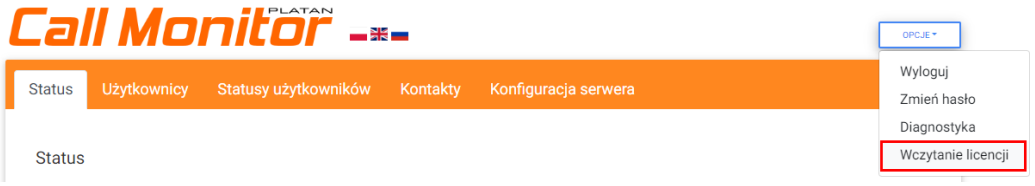

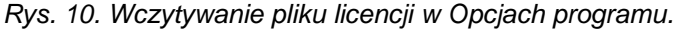

#### 2.2.4. Użytkownicy

W oknie *Użytkownicy* po poprawnym połączeniu oprogramowania Platan Call Monitor z serwerem PBX zostanie pobrana z serwera informacja o utworzonych Grupach Wspólnego Wywołania (GWW) oraz abonentach, którzy zostali przypisani do GWW.

W przypadku stwierdzenia, że dane nie zostały pobrane, należy sprawdzić poprawność połączenia Platan Call Monitora z serwerem PBX w zakładce *Status*, sprawdzić, czy zostały zaakceptowane zmiany w serwerze Platan PBX, i uaktualnić dane w zakładce *Użytkownicy* w *Panelu administracyjnym* oprogramowania Platan Call Monitor.

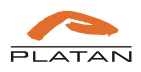

| all Monitor -*- |                       |                |               |                          |                |       |  |
|-----------------|-----------------------|----------------|---------------|--------------------------|----------------|-------|--|
| atu             | s Użytkowi            | nicy Statusy u | iżytkowników  | Kontakty Konfiguracja so | erwera         |       |  |
| .ist            | a użytkownik          | ów i grup      | AKTUALNIJ     |                          |                |       |  |
| Jży             | tkownicy <sup>D</sup> | odaj 🕂         |               |                          | Szukai:        |       |  |
| ŧ               | Numer/login           | Opis           | Uprawnienia   | Grupy agenta             | Grupy managera | Konto |  |
| I               | 100                   | Abonent 100    | Agent Danager | NIE WYBRANO 👻            | NIE WYBRANO 🔻  | 00    |  |
| 2               | 101                   | Abonent 101    | Agent Agent   | NIE WYBRANO 👻            | NIE WYBRANO 🔻  | 00    |  |

Rys. 11. Pobieranie z serwera PBX informacji o użytkownikach Grup Wspólnego Wywołania.

#### 2.2.5. Tworzenie Agentów

Po pobraniu danych można przystąpić do przypisywania uprawnień Agentów. W tym celu wybieramy użytkowników z listy lub odnajdujemy ich za pomocą wyszukiwarki. Opcja *Szukaj* wyszukuje użytkowników na podstawie kolumn *Numer/login* oraz *Opis*.

W kolumnie *Uprawnienia* nadajemy uprawnienie *Agent* i następnie wskazujemy, do jakich grup dany Agent należy. Agent może należeć do wielu grup.

| 2     | 111 M       | onic            |                                         | -                                                    |                | OPCJE |
|-------|-------------|-----------------|-----------------------------------------|------------------------------------------------------|----------------|-------|
| atus  | Użytkov     | vnicy Statusy u | żytkowników                             | Kontakty Konfiguracja serw                           | /era           |       |
| _ista | a użytkowni | ków i grup 🛛 🗳  | KTUALNIJ                                |                                                      |                |       |
| Jżyt  | kownicy     | Dodaj 🕂         |                                         |                                                      |                |       |
|       |             |                 |                                         |                                                      | Szukaj:        |       |
| # 🔺   | Numer/login | Opis            | Uprawnienia                             | Grupy agenta                                         | Grupy managera | Konto |
| 1     | 100         | Abonent 100     | <ul><li>Agent</li><li>Manager</li></ul> | NIE WYBRANO 🔻                                        | NIE WYBRANO 🔻  |       |
| 2     | 101         | Abonent 101     | ✓ Agent Manager                         | AWIZO (600), HANDLOWCY<br>(602) ▼                    | NIE WYBRANO 🔻  |       |
| 3     | 102         | Abonent 102     | Agent Manager                           | AWIZO (600)      Bramofon (601)      Handlowcy (602) | NIE WYBRANO 👻  |       |
|       | 103         | Abonont 102     | Agent                                   |                                                      |                |       |

Rys. 12. Nadawanie uprawnień Agentom w zakładce Użytkownicy.

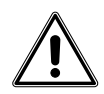

Użytkownicy z nadanymi uprawnieniami *Agent* mogą mieć jednocześnie nadane uprawnienia *Manager*. Należy pamiętać o wykupieniu odpowiedniej liczby licencji na Agentów i Managerów.

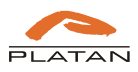

#### 2.2.6. Tworzenie Managerów

Jeśli *Manager* nie należy do żadnej Grupy Wspólnego Wywołania, nie zostanie automatycznie pobrany przez oprogramowanie Platan Call Monitor. W takim przypadku konto *Managera* należy dodać ręcznie, za pomocą opcji *Dodaj*:

| all Monitor -*- |                 |             |              |                  |                |       |
|-----------------|-----------------|-------------|--------------|------------------|----------------|-------|
| Status Użytkow  | vnicy Statusy u | żytkowników | Kontakty     | Konfiguracja ser | wera           |       |
| Lista użytkowni | ków i grup 📃 📖  | AKTUALNIJ   |              |                  |                |       |
| Użytkownicy     | Dodaj 🕂         |             |              |                  |                |       |
| # A Numer/login |                 |             | Crupy agopta |                  | Szukaj:        | Konto |
| # Namer/login   | ↓ Ohia          |             | Grupy agenta |                  | Grapy managera | Konto |

Rys. 13. Ręczne dodawanie Managera należącego do GWW w zakładce Użytkownicy.

Na ostatniej pozycji listy pojawi się pole do wprowadzenia danych użytkownika:

| 11   | 109                | Nr wew: 109 | Agent Manager | HANDLOWCY (602); ▼ | NIE WYBRANO 👻 | • |
|------|--------------------|-------------|---------------|--------------------|---------------|---|
| 12   | Edytuj             | Edytuj      | Agent Manager | NIE WYBRANO 👻      | NIE WYBRANO 🔻 | • |
| Pozy | cje od 1 do 12 z 1 | 2 łącznie   |               |                    |               | • |
|      |                    |             |               | ZAPISZ             |               |   |
|      |                    |             |               |                    |               |   |

Rys. 14. Edycja danych Managera w zakładce Użytkownicy.

Po wprowadzeniu wszystkich ustawień należy w dolnej części okna zapisać ustawienia.

| 11   | 109                 | Nr wew: 109 | ✓ Agent Manager                         | HANDLOWCY (602); • | NIE WYBRANO 🔻 |   |
|------|---------------------|-------------|-----------------------------------------|--------------------|---------------|---|
| 12   | Edytuj              | Edytuj      | <ul><li>Agent</li><li>Manager</li></ul> | NIE WYBRANO 👻      | NIE WYBRANO 👻 | • |
| Pozy | cje od 1 do 12 z 1: | 2 łącznie   | Γ                                       | ZAPISZ             |               |   |
| _    |                     |             | L                                       |                    |               |   |

Rys. 15. Zapisywanie danych wprowadzonych w zakładce Użytkownicy.

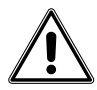

Domyślne hasła użytkowników są takie same jak loginy. Należy poinformować użytkowników o konieczności zmiany hasła po pierwszym logowaniu. Hasło zmienia się w menu *Opcje*.

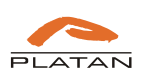

#### 2.2.7. Resetowanie hasła i usuwanie użytkowników

W *Panelu administracyjnym* można zresetować hasło do wartości domyślnej dla użytkownika (login=hasło). Aby zresetować hasło do wartości domyślnej, należy wyszukać użytkownika, następnie lewym przyciskiem myszy kliknąć w niebieską ikonę z symbolem kłódki

Aby usunąć użytkownika, należy go wyszukać i lewym przyciskiem myszy kliknąć ikonę 🧲

#### 2.2.8. Statusy użytkowników

W oknie Statusy użytkowników zdefiniowano dwa statusy zalogowania do GWW:

- Zalogowany
- Wylogowany

Dodatkowo administrator może zdefiniować trzy stany, np. informujące o powodach danego stanu wylogowania, tj.:

- Spotkanie
- Przerwa
- Urlop

| atus   | Użytkownic   | sy Statusy użytko | owników | Kontakty | Konfigura | cja serwera |  |  |
|--------|--------------|-------------------|---------|----------|-----------|-------------|--|--|
| onfigu | racja status | sów użytkownika   |         |          |           |             |  |  |
| Aktyv  | vny Opis     | 3                 | Akcja   |          |           |             |  |  |
|        | Za           | alogowany         | Logov   | vanie 🗢  |           |             |  |  |
|        | W            | ylogowany         | Wylog   | owanie 🗘 |           |             |  |  |
|        | Sp Sp        | ootkanie          | Wylog   | owanie 🗢 |           |             |  |  |
|        | Pr           | zerwa             | Wylog   | owanie 🗘 |           |             |  |  |
|        | Ur Ur        | lop               | Wylog   | owanie 🗢 |           |             |  |  |
|        |              |                   |         |          |           |             |  |  |
|        |              |                   |         | z        | APISZ     |             |  |  |

Rys. 16. Definiowanie statusów użytkowników i towarzyszących im akcji w zakładce Statusy użytkowników.

Agenci mogą odpowiednio dla poszczególnych grup ustawiać zdefiniowane statusy realizujące zalogowanie lub wylogowanie z GWW.

#### 2.2.9. Kontakty

W menu *Kontakty* należy wybrać bazę danych, z której będą przypisywane kontakty do numerów CLIP w statystykach połączeń dla Agentów i Managerów.

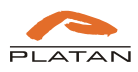

| tatus                 | Użytkownicy         | Statusy użytkowników | Kontakty | Konfiguracja serwera |              |          |
|-----------------------|---------------------|----------------------|----------|----------------------|--------------|----------|
| Wybór                 | książki telefon     | icznej: Serwer PBX   | +        | POBIERZ              |              |          |
| Podgląd               |                     |                      |          |                      |              |          |
| Pokaż                 | 10 🗢 pozycji        |                      |          |                      | Szukaj:      |          |
| #                     | Numer               |                      | . ♦ 0    | pis                  |              | ÷        |
| 1                     | 615550300           |                      | F        | rma ABC              |              |          |
| 2                     | 615550301           |                      | S        | oóldzielnia DEF      |              |          |
| 3                     | 615550302           |                      | P        | zychodnia GHJ        |              |          |
| 4                     | 615550303           |                      | S        | amorząd KLM          |              |          |
| <sup>o</sup> ozycje ( | od 1 do 4 z 4 łączn | ie                   |          |                      | Poprzednia 1 | Następna |

Rys. 17. Wybór książki telefonicznej w zakładce Kontakty.

#### 2.2.10. Opcje

W menu Opcje dostępne są następujące elementy:

- Wyloguj wylogowanie z Panelu administratora.
- Zmień hasło zmiana hasła do Panelu administratora.
- Diagnostyka logi z pracy serwera Platan Call Monitor, o które może poprosić serwis fabryczny firmy Platan w przypadku zgłoszenia niepoprawnej pracy oprogramowania. Przy ewentualnym zgłoszeniu niezbędne będzie podanie numeru sterownika serwera Proxima/Libra, z którym łączy się oprogramowanie Platan Call Monitor.
- Wczytanie licencji wczytanie pliku z licencją oprogramowania Call Monitor.

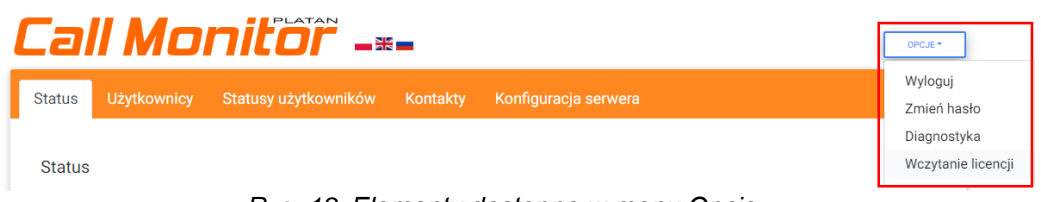

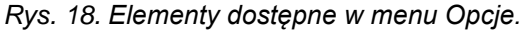

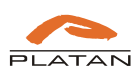